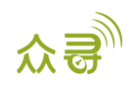

# MEITRACK CLS 可切割油量传感器

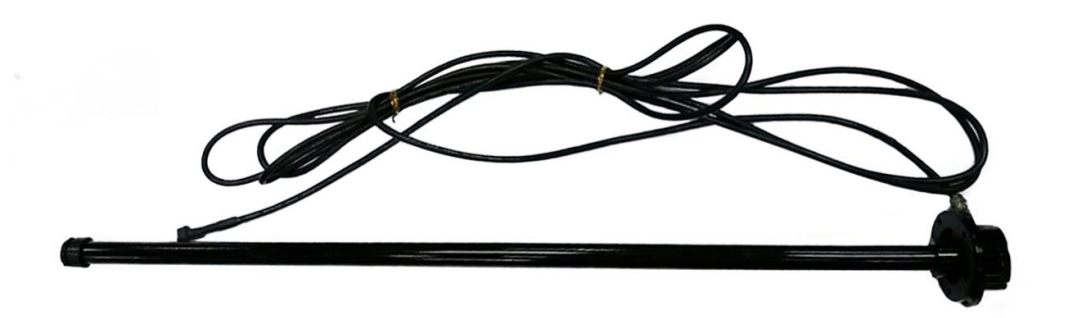

# 用户手册

## 适用型号: MVT600/T1/MVT800/T333

| 文档名称 | MEITRACK CLS可切割油量传感器用户手册 | 创建者  | 林恒明        |
|------|--------------------------|------|------------|
| 适用产品 | MVT600/T1/MVT800/T333    | 创建日期 | 2016-07-04 |
|      |                          | 最后更新 | 2019-05-07 |
| 文档类型 | 配件用户手册                   | 总页数  | 15         |
| 版本   | V1.0                     | 私密性  | 外部文档       |

## 文档记录

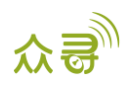

## 目录

| 1 | 版权与免责声明 4 -                                  |
|---|----------------------------------------------|
| 2 | 产品的功能与规格 4 -                                 |
|   | 2.1 产品功能                                     |
|   | 2.2 规格参数                                     |
| 3 | 主机与配件 4 -                                    |
| 4 | 结构图4                                         |
| 5 | 占用资源 6 -                                     |
| 6 | 传感器长度调节 7 -                                  |
| 7 | 安装与平台添加过程 8 -                                |
|   | 7.1 MVT600/T1/T333的AD1连接油量传感器 8 -            |
|   | 7.2 MVT600/T1/T333 接 AD1 平台添加过程 8 -          |
|   | 7.3 MVT600/T1/MVT800/T333的油量检测口连接到油量传感器 10 - |
|   | 7.4 用校准器连接油量传感器进行校准 10 -                     |
|   | 7.5 MVT600/T1/MVT800/T333 接油量检测口平台添加过程 12 -  |
| 8 | 报表查询 13 - 13 -                               |
|   | 8.1 历史数据报表查询 13 - 13 -                       |
|   | 8.2 传感器报表查询 14 - 14 -                        |
| 9 | 油量传感器安装教程 15 -                               |

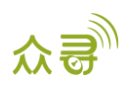

## 1版权与免责声明

深圳市美力高集团有限公司版权所有 Copyright © 2019 MEITRACK。

<sup>C meilrack</sup>, 众<del>灵</del>与 ◆为深圳市美力高集团有限公司及其子公司注册商标。

本用户手册的内容不定期更新无需提前通知。

本用户手册未经美力高(MEITRACK)书面授权不能进行任何目的的复制,任何方式的传播与转载,包括影印本及音视频。

美力高(MEITRACK)公司不对因为使用或不会使用,或使用不当此产品及文件所引起的直接的,间接的,特殊的,附带的,或者由之所引起的损失(包括但不限于经济损失,个人损伤,财物及资产的损失)承担责任。

## 2 产品的功能与规格

#### 2.1 产品功能

- 测量汽车油量的百分比
- 检测油量过高报警
- 检测油量过低报警

#### 2.2 规格参数

| 项目    | 描述                          |
|-------|-----------------------------|
| 传感器长度 | 200 <sup>~</sup> 1500mm任意截短 |
| 直径    | 65cm                        |
| 输出信号  | 0~5V                        |
| 供电电源  | DC10V~32V                   |
| 环境温度  | -40°C∼85°C                  |
| 分辨率   | 1mm                         |
| 油杆材料  | 铝合金                         |

## 3 主机与配件

主机: V型油量传感器(电容式电压输出型油量传感器A54) 配件: 校准器

### 4 结构图

电容式传感器结构图:

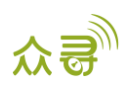

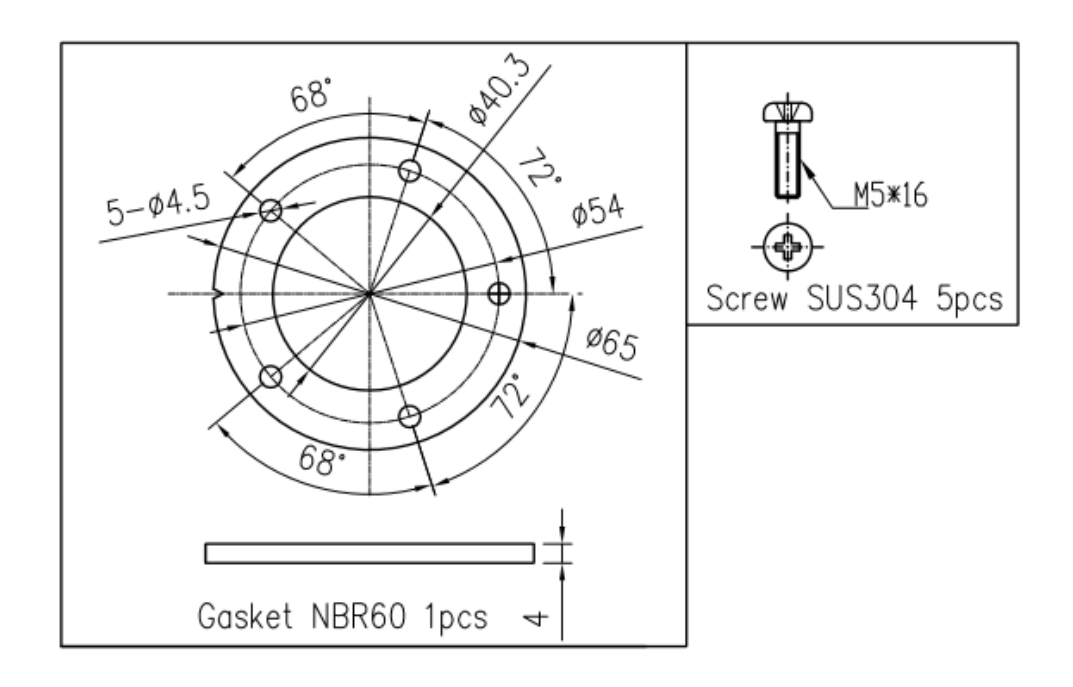

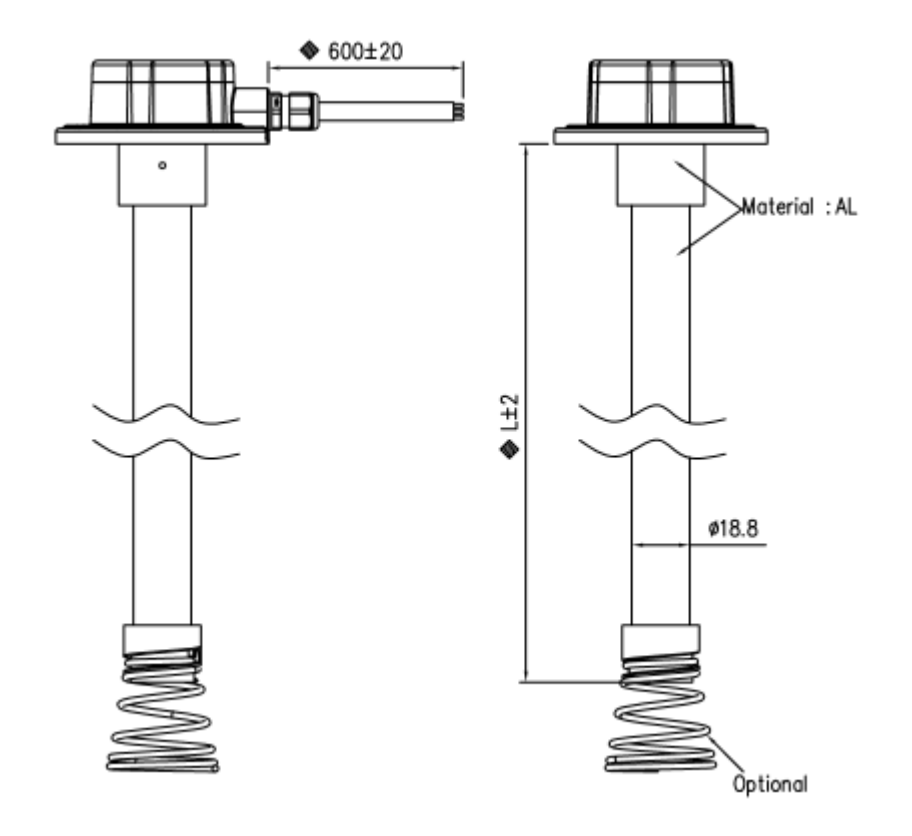

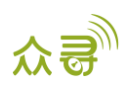

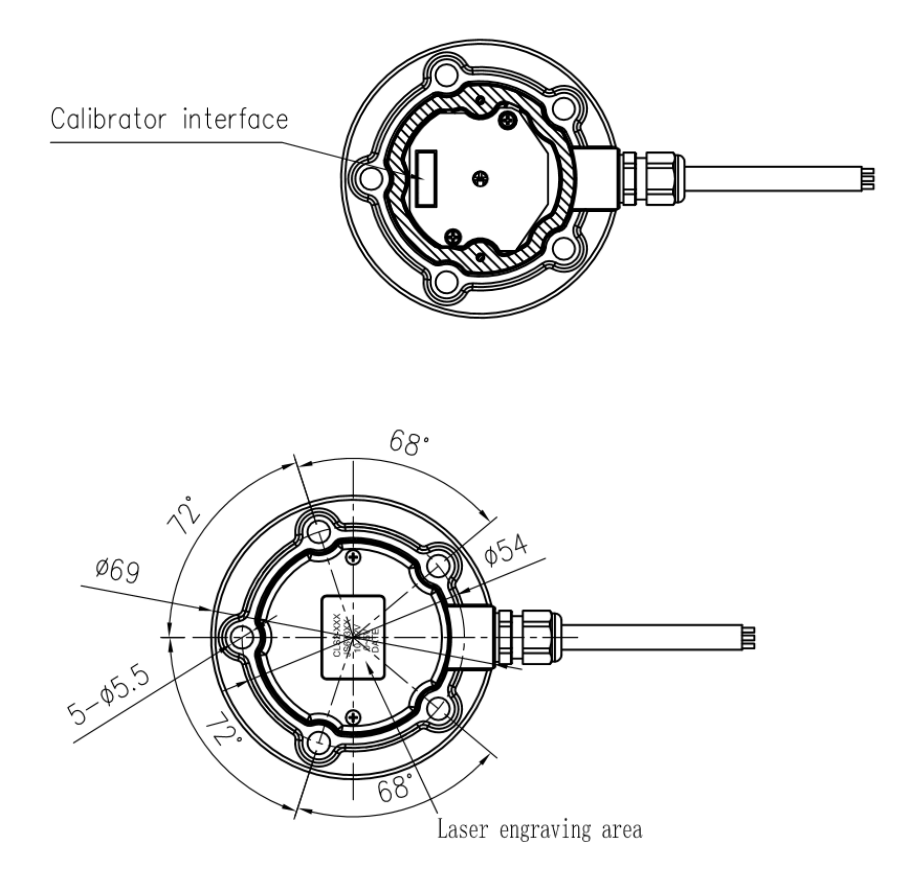

Covertext text height 2.5mm

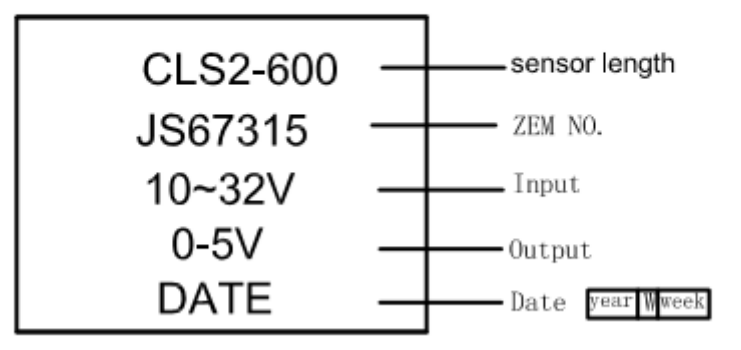

## 5 占用资源

- T1: AD2 (油量检测口)
- MVT600: AD2(油量检测口)
- MVT800: AD1 (油量检测口)
- T333: AD2 (油量检测口)

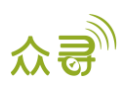

## 6 传感器长度调节

用户可根据实际需要截短传感器,步骤如下:

- 1. 用户可根据需要,确定好传感器的长度;
- 2. 用锯片锯掉不需要的部分,清理管内毛刺;
- 3. 取下底塞,并重新装入传感器中。

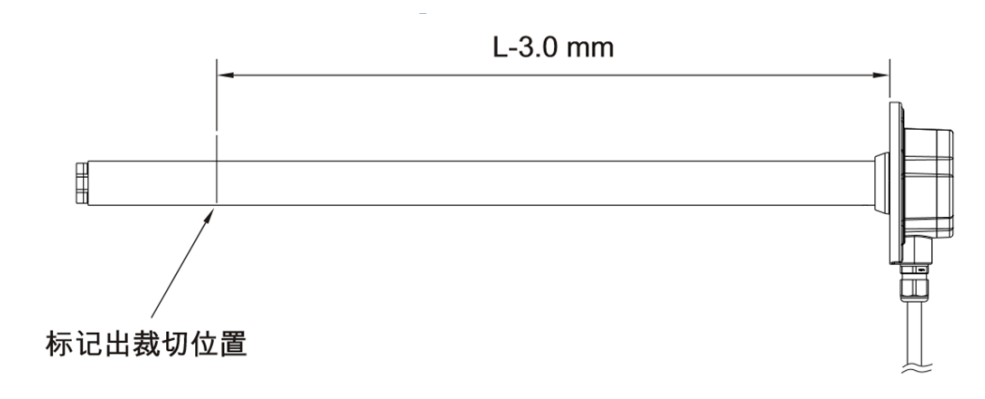

例如:要将传感器长度裁切为L,那图中标示裁剪位置处尺寸为L-3.0mm。

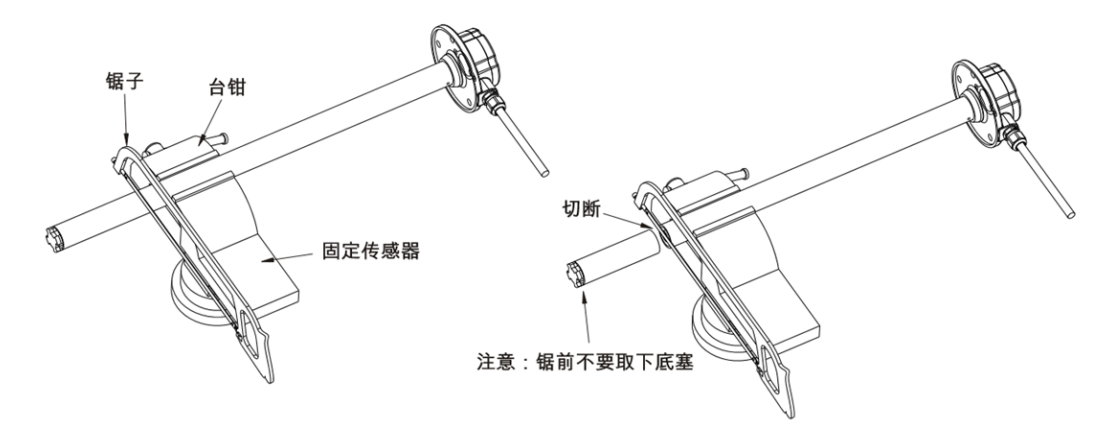

固定传感器时,不可以用力过大导致套管变形。

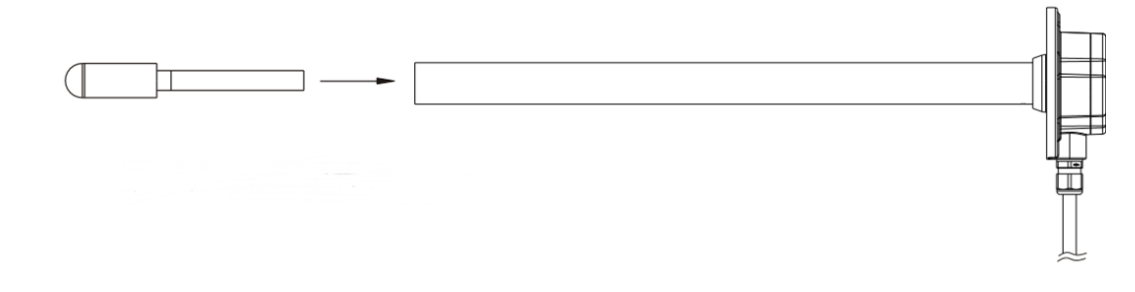

管内应保持清洁,掉落管中的毛刺要清理干净,否则有堵住漏油孔的隐患。

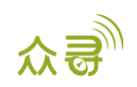

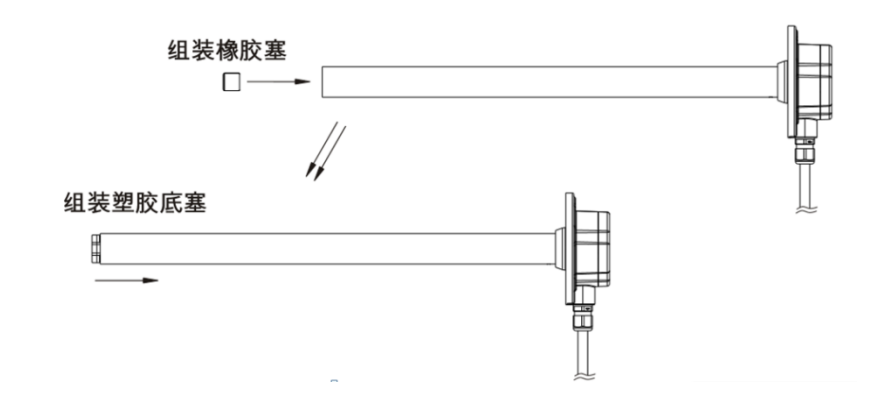

注意:重新组装底塞时,为保证底塞内的胶套不被破坏,需先组装胶套,再组装底塞。

## 7 安装与平台添加过程

油量传感器与汽车:根据客户的需求自行安装。

#### 7.1 MVT600/T1/T333 的 AD1 连接油量传感器

MVT600/T1/333的AD1连接油量传感器时,需要把传感器的白色端子剪掉,再将三条线根据(下图)与终端的对应线相接。

以下截图仅以T1为例。

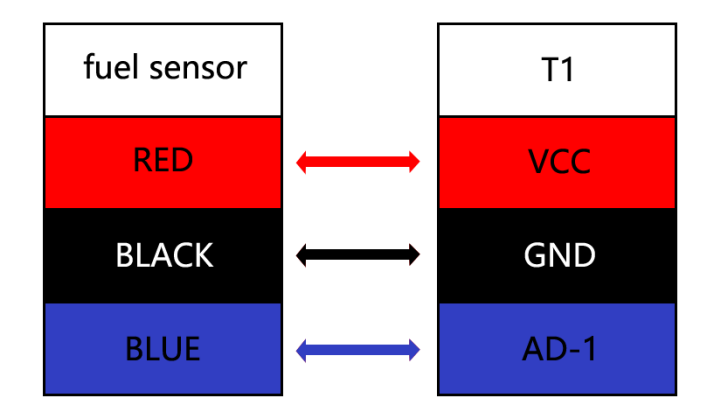

#### 7.2 MVT600/T1/T333 接 AD1 平台添加过程

- 1. MVT600/T1/T333接好连接油量传感器到AD1接口
- 2. 登陆平台打开管理菜单下自定义(如图红色框中)

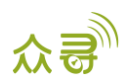

| 管理中心   |             |             |               |             | • 8           |
|--------|-------------|-------------|---------------|-------------|---------------|
| 常用     | 垃圾箱         |             |               |             |               |
|        | Ö           | 2           | <u>((</u> ()) |             |               |
| 账号设备管理 | 综合参数设置      | 批量命令发送      | RFID卡管理       | 多边形围栏管<br>理 | 多边形电子围<br>栏绑定 |
|        |             |             | : <b>`</b>    |             | <u>,</u>      |
| LED设置  | 温度传感器设<br>置 | 油量传感器设<br>置 | 自定义           | 报警联系设置      | 驾驶员信息         |
|        |             |             |               |             |               |
| 汽车信息管理 | 在线升级        |             |               |             |               |
|        |             |             |               |             |               |
|        |             |             |               |             | 0             |

**3.** 在自定义传感器选项,单击添加按钮(如图红色框中),选择对应设备名称,填写自定义名称,相应的油量传感器计算公式。

|   | 自定义  |             |        |            |                              | 000  |
|---|------|-------------|--------|------------|------------------------------|------|
|   | 自定义事 | 件 自定义状态     | 自定义传感器 |            |                              |      |
| I | 终端名: | MVT800-6-7  | ▼ 关键字: |            | 查找已定义 同步终端                   | ie 🖌 |
|   |      | 终端名         |        | 自定义名称      | 计算公式                         | 显示类型 |
|   |      | gps_helper1 | · · ·  | DEVICE abc | AD1                          | 数值   |
|   |      | gps_helper1 |        | abcdabcd   |                              | 数值   |
|   |      | MT90G_6218  | P      | MT90G电量百分比 | ((AD4*3*2)/4096-3.4)/(4.2-3. | 数值   |
|   |      | MT90G_6218  |        | ex-power   | (AD5*3*2)/4096               | 数值   |
|   |      | MT90G_6218  |        | dianchi    | (AD4*3*2)/4096               | 数值   |
|   |      |             |        | DEVICE abc |                              | 数值   |
|   |      | MT90G_6218  |        | abcdabcd   | AD1                          | 数值   |
|   |      |             |        | 测试A        |                              | 数值   |
|   |      | MVT600-1178 |        | DEVICE abc | AD1                          | 数值   |
|   |      | MVT600-1178 |        | abcdabcd   |                              | 数值   |
| - |      | MVT800-6-7  |        | CLS油量传感器   | (AD1*3.3*2)/4096/5           | 百分比  |
|   |      |             |        |            | AD2/100                      | 数值   |
|   | ~ <  | 页 1 共1      | > >> C | 显示1 - 12   | 共12                          |      |

| 自定义事件 自定义状态       | 自定义传感器   |                    |            |         |      |
|-------------------|----------|--------------------|------------|---------|------|
| 终端名: 🔲 MVT800-6-7 | ▼        |                    | 査状已完♥   同告 | 8#AQX 🕂 | ×    |
| ■ 终端名             | 添加自定义传感器 |                    |            |         | 显示类型 |
| gps_helper1       | 终端名:     | MVT800-6-7         | -          | ·       |      |
| gps_helper1       |          |                    |            |         |      |
| MT90G_6218        | 自定义名称:   | CLS油量传感器           |            |         | 数值   |
| MT90G_6218        | 计算公式:    | (AD1*3.3*2)/4096/5 |            |         |      |
| MT90G_6218        |          |                    |            |         |      |
| MT90G_6218        | 显示类型:    | 百分比                | 4          | r       |      |
| MT90G_6218        |          |                    |            |         |      |
| MT90G_6218        |          |                    |            |         |      |
| MVT600-1178       |          | 提交重置               | 取消         |         | 数值   |
| MVT600-1178       |          |                    |            |         |      |
| T355-5-16         |          |                    |            |         |      |
|                   |          |                    |            |         |      |
| 《 《   页 1 共1   》  | >>> C    | 显示1 - 11共11        |            |         |      |

#### 油量传感器公式如下:

MVT600/T1/T333的AD1连接油量传感器计算公式=(AD1\*3.3\*2)/4096/5

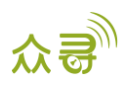

## 7.3 MVT600/T1/MVT800/T333 的油量检测口连接到油量传感器

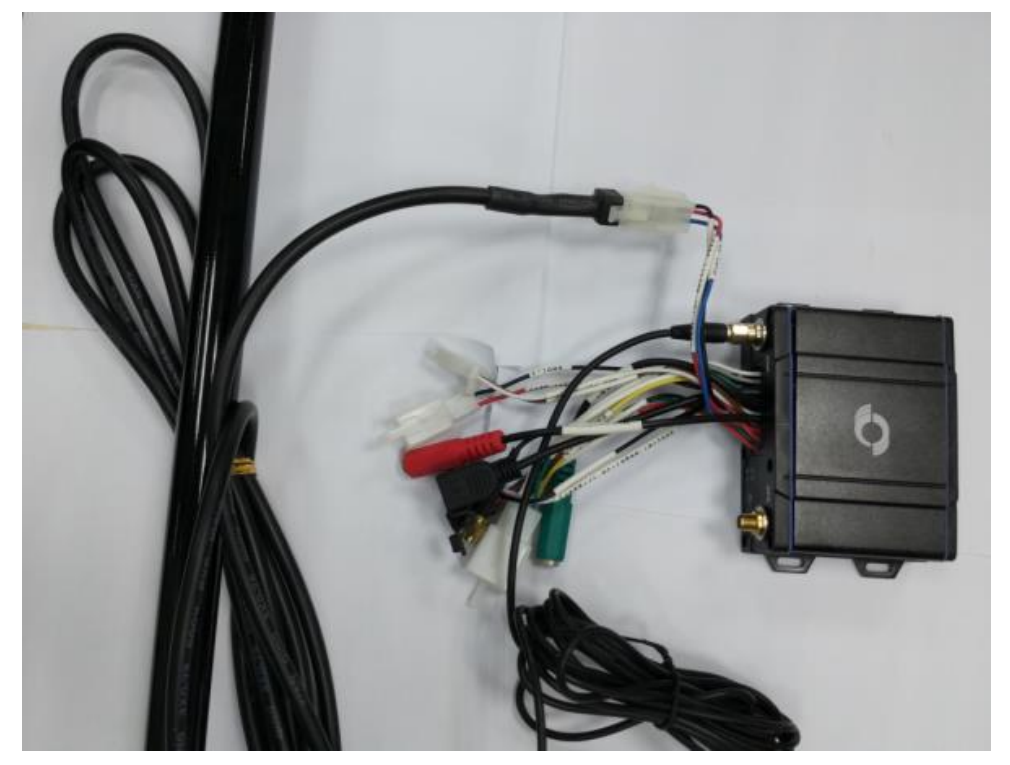

油量传感器接口插入MVT600/T1/MVT800/T333专用接口。

注意**:** 

- 必须连接设备油量检测口,如果连接设备其它AD接口必须添加公式,MVT600/T1/MVT800/T333的油量检测口已 作为油量传感器的专有接口,可以直接拔插。
- 2. 如若连接设备油量检测口,设备需要外部供电方可让油量传感器正常运作。

#### 7.4 用校准器连接油量传感器进行校准

1. 将油量传感器底壳拆开,插上校准器。

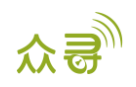

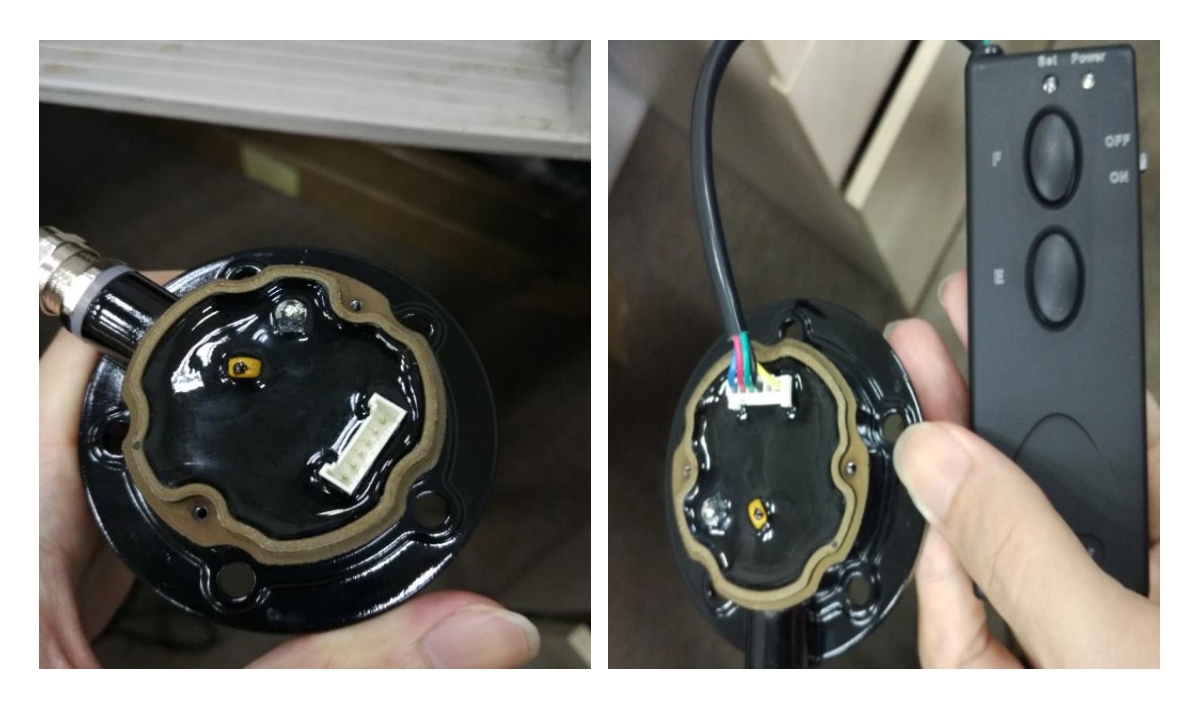

2. 满位校准:油箱加满油,将传感器放进油箱中,等待大约30s让传感器铝管中充满油;按住校准器F键待绿色LED 闪烁后放开,表示传感器进入满位校准模式,大约10秒之后,闪烁的绿色LED熄灭表示满位数据校准0K;空位校准:将传感器完全移出油箱,待传感器中的油全部流出后,按住E键待绿色LED开始快速闪烁后放开,表示传感器进入空位校准模式,大约10s之后,闪烁的绿色LED熄灭表示空位校准0K。

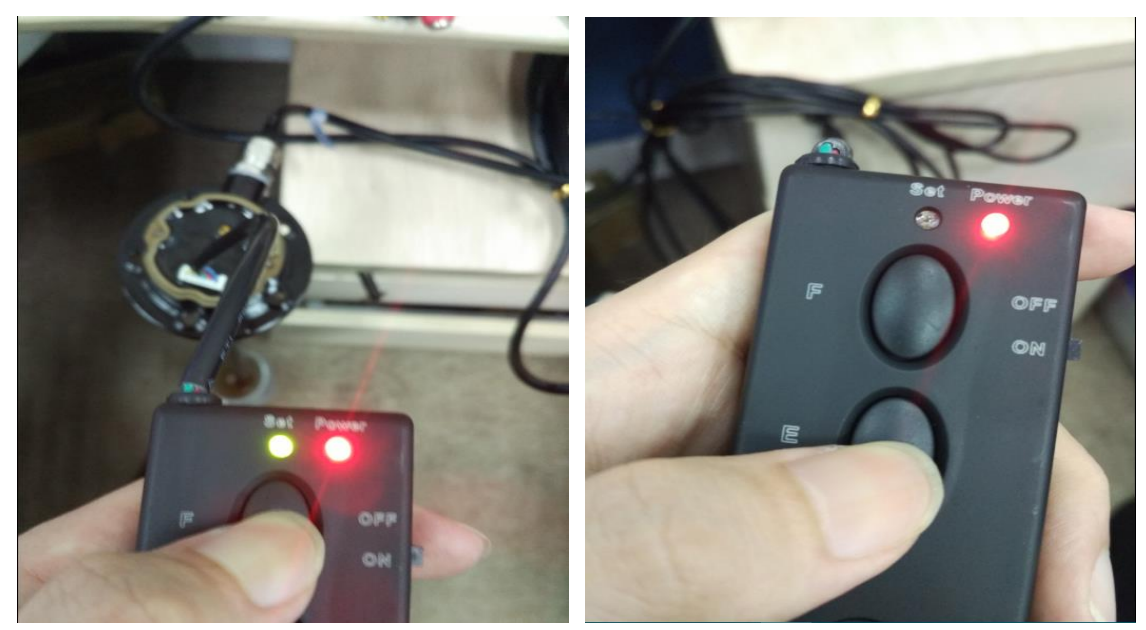

3. 校准结束,断开校准器;先将传感器红色线和黑色线连接电源,传感器正确接线完成后再进行通电,校准设置 正式生效。校准0K后,将铝盖盖上,锁紧螺丝。

#### 注意事项:

- 1. 必须先设置满油值,再设置空油值;
- 2. 校准过程若操作过程按错键,请断开校准器电源,重新依标准流程校准。
- 3. 校准过程中校准器的电源不能断开,如有断开或者电池没电了,请重新校准。

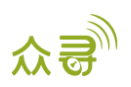

### 7.5 MVT600/T1/MVT800/T333 接油量检测口平台添加过程

- 1. 添加设备T1/MVT600/MVT800/T333到平台后,连接油量传感器到设备终端
- 2. 登陆平台打开管理菜单下油量传感器设置(如图红色框中)

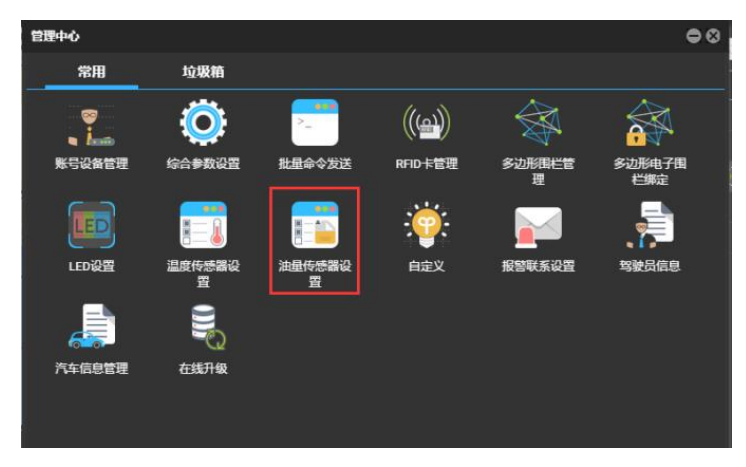

出现油量传感器设置,单击添加按钮(如图红色框中),会弹出"添加油量传感器"的窗口,选择对应设备名称,油量传感器类型,高低油量报警百分比。点击"提交"设置就完成了。

| 油量传感器设置              |               |           | 000 |
|----------------------|---------------|-----------|-----|
| 终端名: 🗌 请选择终端 💌 🔍     | 🕂 🕂 读取油量传感器设置 |           |     |
| ■ 终端名 油量传感器          | 低油百分比 满油百分    | 分比 最后上传时间 | 油量  |
|                      |               |           |     |
|                      |               |           |     |
|                      |               |           |     |
|                      |               |           |     |
|                      |               |           |     |
|                      |               |           |     |
|                      |               |           |     |
|                      |               |           |     |
|                      |               |           |     |
|                      |               |           |     |
|                      |               |           |     |
| 4                    |               |           | •   |
| 《 〈 │ 页 0 共0 〉 》 │ C | 无数据           |           |     |

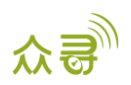

| 油量传感器设置                |                       | • • • |
|------------------------|-----------------------|-------|
| 终端名: □请选择终端 ▼          |                       |       |
| ■ 终端名 油量传感器            |                       |       |
| ■ MVT600-1 V型油量传感器(AD  | → 本加油量传感器             |       |
|                        | 终端名: MVT800-6-7 🔻     |       |
|                        | 油量传感器: C型油量传感器(AD2) ▼ |       |
|                        | 低油百分比: 20 \$          |       |
|                        | 满油百分比: 95 ↓           |       |
|                        |                       |       |
|                        |                       |       |
|                        |                       |       |
|                        | 提交 重置 <b>取</b> 消      |       |
|                        |                       |       |
| 4                      |                       | •     |
| 《 〈   页 1 共1   〉 》   ( | 🔮 🛛 显示1 - 1共1         |       |

备注:上图中油量传感器有3种型号,其中C型代表电容输出油量传感器,R型代表电阻值输出油量传感器,V型代表电压值输出油量传感器,无则表示不使用油量传感器。(C型和R型是预留,以上两种油量传感器都是V型)

- 000 油量传感器设置 👻 🔍 🛨 💥 🛛 读取油量传感器设置 终端名: □ 请选择终端...  $\checkmark$ 终端名 油量传感器 低油百分比 满油百分比 最后上传时间 油量 MVT800-6... C型油量传感器(AD2) v 20 \$ 95 \$ 2016-07-05 11:29:... 0.19% Ø 保存取消 〈 □页 1 共1 〉 》 C 显示1 - 1共1
- 4. 双击已完成设置的传感器,可以更改其传感器类型,低油百分比,满油百分比等参数

备注: 仅仅MVT600/T1/MVT800/T333接油量检测口的平台添加过程无需添加任何计算公式,而且当检测到油量值低于或高于所设置的值时,产生报警事件。

## 8 报表查询

#### 8.1 历史数据报表查询

进入MS03平台,点击"报表中心"再点击"历史数据",选择需要查询的时间,最后点击查找图标,可以查看相应的数据。

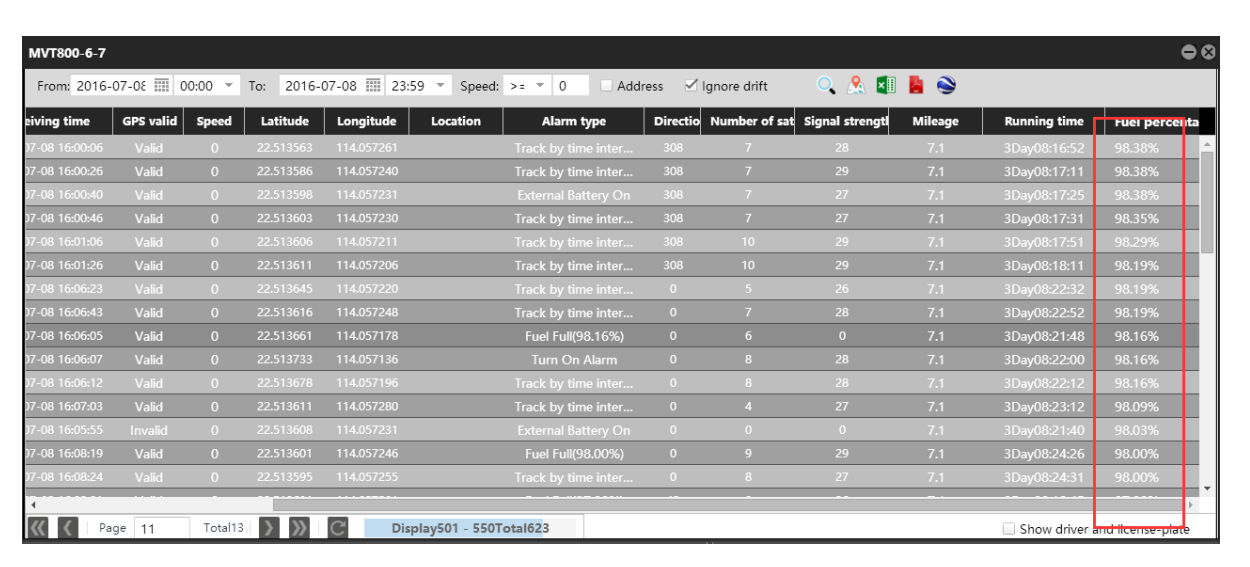

### 8.2 传感器报表查询

1. 打开"报表中心"菜单下"传感器报告"如下图所示:

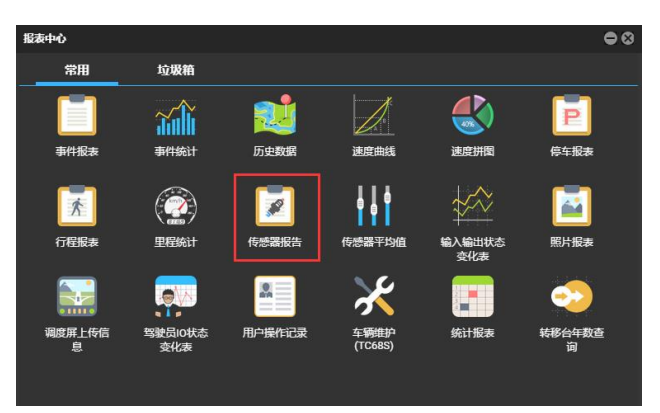

2. 选择相应设备名及油量、时间段后点击搜索按钮得到相应油量报表。

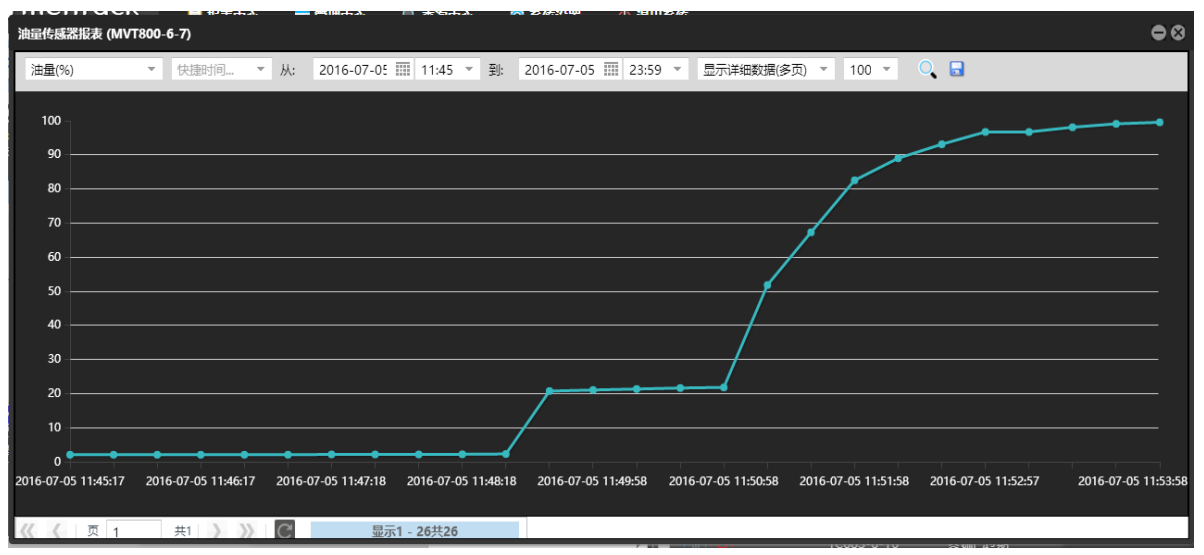

公司

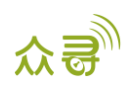

## 9 油量传感器安装教程

点击以下网址可观看安装油量传感器视频:

http://www.meitrack.com/en/video-tutorials/

如果您有其他疑问,请发邮件到我们邮箱info@meitrack.com,我们将竭诚为您服务。